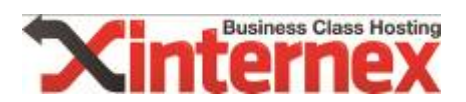

## Migration anhand von Wordpress

| 1. Leg  | en Sie eine Datenbank an                                    | 2  |
|---------|-------------------------------------------------------------|----|
| 1.1.    | Unterkonto anlegen                                          | 2  |
| 2. Übe  | rtragen Sie die Dateien mittels FTP                         |    |
| 3. Anp  | assung der Variablen                                        |    |
| 4. Verl | bindung zum neuen Server aufbauen                           |    |
| 4.1.    | index.html am neuen Webspace löschen                        | 5  |
| 4.2.    | Dateien übertragen                                          | 5  |
| 5. Exp  | ortieren der alten Datenbank                                | 5  |
| 5.1.    | Herunterladen von MySQL-Dumper                              | 5  |
| 5.2.    | Ordner umbenennen                                           | 6  |
| 5.3.    | Umbenannten Ordner "dumper" auf den alten Webspace kopieren | 7  |
| 5.4.    | Die Installation am alten Server aufrufen                   | 7  |
| 5.5.    | Backup erstellen                                            | 8  |
| 6. Imp  | ortieren der alten Datenbank                                | 9  |
| 6.1.    | Hochladen und Installation von MySQL-Dumper am neuen Server | 10 |
| 6.2.    | Dump einspielen                                             | 10 |
| 6.3.    | Wiederherstellung starten                                   | 11 |
| 7. Dun  | nper vom Webspace löschen                                   | 12 |
| 8. Fert | tig                                                         | 13 |

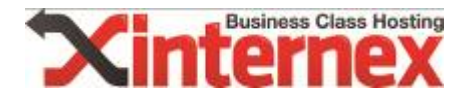

#### 1. Legen Sie eine Datenbank an

Im pdadmin finden Sie den Punkt "Datenbanken", legen Sie dort eine **"neue Datenbank"** an. Das Hauptpasswort wird beim erstmaligen Erstellen einer Datenbank angelegt. Gerne kann auch ein Unterkonto im Nachhinein erstellt und ein anderes Passwort für die weiteren Datenbanken vergeben werden.

Bitte beachten Sie allerdings, dass das Hauptpasswort für alle in der Folge neu angelegten Datenbanken gleich ist. Wenn Sie dies ändern, ändert sich das Passwort für alle bestehenden Datenbanken.

| ۷                             | Mozilla Firefox                                                 | _ <b>D</b> X |
|-------------------------------|-----------------------------------------------------------------|--------------|
|                               | and an a "CMC of the Art All All All All All All All All All Al |              |
| Business Class Hosting        |                                                                 | v4.0         |
|                               |                                                                 |              |
| Allgemein 🛛 😒                 | Datenbanken                                                     |              |
| E-Mail 😂                      | Datenbank erfolgreich eingerichtet.                             |              |
| Subdomains 😂                  |                                                                 |              |
| FTP-Konten                    | MySQL-Datenbanken                                               | Öschen       |
| Datenbanken                   | Neue Datenbank Hilfe                                            |              |
| <ul> <li>Übersicht</li> </ul> |                                                                 |              |
| Hauptpasswort     Unterkonten |                                                                 |              |
|                               |                                                                 |              |
| WebFTP 😂                      |                                                                 |              |
| Cronjobs 😂                    |                                                                 |              |
| Backup 🙁                      |                                                                 |              |
| Statistiken 🔗                 |                                                                 |              |
|                               |                                                                 |              |
|                               |                                                                 |              |
|                               |                                                                 |              |
|                               |                                                                 |              |

#### 1.1. Unterkonto anlegen

Sie finden unter dem Hauptpunkt "Datenbanken" den Link "Unterkonten".

#### Datenbanken

| Neues MySQL-Unterkonto |           |  |
|------------------------|-----------|--|
| Suffix:                |           |  |
| Passwort:              |           |  |
| Passwort-Wiederholung: |           |  |
| Einrichten             | Abbrechen |  |

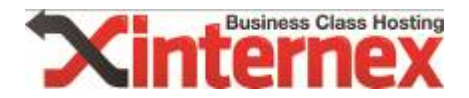

Beim Anlegen der Datenbank kann das Suffix gewählt werden. Bitte beachten Sie, dass dies höchstens 8 Zeichen lang sein darf.

Tragen Sie im Feld "Suffix" den gewünschten Namen ein und wählen Sie ein Passwort, das mindestens 6 und maximal 12 Zeichen lang ist und aus Ziffern und Buchstaben besteht.

**ACHTUNG:** Setzen Sie hier bereits die Rechte für die gewünschte Datenbank, mit denen sich der User verbinden darf.

| MySQL-Datenbanken |        | Zugangsberecht | tigung  |
|-------------------|--------|----------------|---------|
| usrdb_            |        | O lesend       | keine   |
| isrdb_            | O voli | O lesend       | keine   |
| usrdb_            | • voli | O lesend       | O keine |
| srdb_             | O voli | O lesend       | keine   |
| usrdb_            | O vol  | O lesend       | eine    |

#### 2. Übertragen Sie die Dateien mittels FTP

Bauen Sie eine Verbindung mittels FTP zu Ihrem alten Server auf und kopieren Sie die benötigten Daten in einen lokalen Ordner.

| A half of a second second seco | the second second second second second second second second second second second second second second second se                                                                                                    |                   |                     |
|----------------------------------------------------------------------------------------------------|----------------------------------------------------------------------------------------------------|-------------------|---------------------|
| Datei Bearbeiten gruicht Iransfer Server Lesezeichen Hilfe                                                                                                    |                                                                                                    |                   |                     |
| 1 - 7 PP = = 9 = + 4 = 2 + A                                                                                                    |                                                                                                    |                   |                     |
| Seperi divisioni di Benjamane: Subdivisioni Passgorti ++++++ Borti Verbe                                                                                                    |                                                                                                    |                   |                     |
| Artwort: 150 Opening EDIAA(17 mode data connection for icons32.png (12909 trytes)                                                                                                    |                                                                                                    |                   |                     |
| Antwort: 227 Entering Passive Mode (176, 9, 34, 145, 139, 81).<br>Beferk: RETR waker and                                                                                                    |                                                                                                    |                   |                     |
| Antwort: 257 "Jouble_html/vp-content/theries/twentytwelve" is the current directory                                                                                                    |                                                                                                    |                   |                     |
| Activity: 227 Entering Feasive Mode (179, 9, 24, 145, 137, 41)                                                                                                    |                                                                                                    |                   | - 13                |
| Befeft: MLSD                                                                                                    |                                                                                                    |                   | -                   |
| Local Constituentes george Deather antering Higher (Nr.                                                                                                    | <ul> <li>Servers (bublic_html/kp-content/themes/haturefax/mages/cons)</li> </ul>                                                                                                    |                   |                     |
| E Tesktop                                                                                                    | use-google-libraries                                                                                                    |                   |                     |
| Eigene Dokumente                                                                                                    | in T moudblers-seo                                                                                                    |                   |                     |
| a la condom                                                                                                    | Partiel Partiel                                                                                                    |                   |                     |
|                                                                                                    | -1 05                                                                                                    |                   |                     |
|                                                                                                    | - Informed                                                                                                    |                   |                     |
|                                                                                                    | - images                                                                                                    |                   |                     |
| Dateiname Dateigröße Dateityp Zuletzt geändert                                                                                                    | and and                                                                                                    |                   |                     |
|                                                                                                    |                                                                                                    |                   |                     |
| wp-admin Dateiordher 01.08.2013 08:43:20                                                                                                    | a unperpet                                                                                                    |                   | - 10                |
| # Maccess 2.218 HTACCESS-Da 01.08.2013 08:42:47                                                                                                    | - themes                                                                                                    |                   | 1                   |
| mindecphp 412 PHP Script 01.08.2013 08:42:47                                                                                                    | III- 🎎 nuturefox                                                                                                    |                   |                     |
| Ecerce.txt 19.929 Testdokument 01.08.2013 08:42:51                                                                                                    | ⊕- <u>a</u> images                                                                                                    |                   |                     |
| Issmith.html     20.400 Firefox HTML - 01.08.2013 084246                                                                                                    | La Kons                                                                                                    |                   |                     |
| Experimentation     Substantial     Substantial     Substantia     Substantia     Substantia     Substant      | Participal Control of Control of | Rectar Rectar     |                     |
| 1,407 PHP Sviet 01.08,2013.06.42.47                                                                                                    | Detenane                                                                                                    | Dategrose Datesyp | Zuietzi geandert    |
| * we blog headerahe 289 PHP Script 01.08.2013/08.4247                                                                                                    |                                                                                                    | (D) (0.0) (0.1)   | 06 03 001 3 13 They |
| mg-comments-post.php 3.621 PHP Script 01.08.2013 08.42.47                                                                                                    | Caterioar prog                                                                                                    | 400 PNG Dates     | 06.02.2012 12:27:04 |
| Twp-config-sample.php 3.664 PHP Script 01.08.2013 08.42.47                                                                                                    | <ul> <li>folder proj</li> </ul>                                                                                                    | 524 PNG-Detri     | 06.02.2012 12-27.04 |
| Sup-config.php 3.955 PHP Script 01.08.2013 08:42:47                                                                                                    | more.png                                                                                                    | 592 PNG-Dates     | 06.02.2012 12-27:04 |
| Twp-cron.php 2.822 PHP Script 01.08.2013 08:42:48                                                                                                    | E tag, green, prig                                                                                                    | 765 PNG-Datei     | 06.02.2012 12:27:04 |
| wp-links-opmLphp 2.055 PHP Script 01.08.2013 08.42.48                                                                                                    | i vier.png                                                                                                    | 768 PNIG-Datei    | 06.02.2012 12:27:04 |
| wp-load.php 2.471 PHP Scipt 01.08.2013 06.4248                                                                                                    |                                                                                                    |                   |                     |
| The second second secon |                                                                                                    |                   |                     |
| Sup manphp 200 Print State 200 Print State 200 |                                                                                                    |                   |                     |
| we-register.php 349 PHP Script 01.08.2013 08:42:49                                                                                                    |                                                                                                    |                   |                     |
| Twp-settings.php 10.226 PHP Script 01.08.2013 08:42:49                                                                                                    |                                                                                                    |                   |                     |
| Twp-signup.php 18.661 PHP Script 01.08.2013 0842:50                                                                                                    |                                                                                                    |                   |                     |
| mg-trackback.php 3.810 PHP Script 01.08.2013 08:42:50                                                                                                    |                                                                                                    |                   |                     |
| Eurologic php 2.804 PHP Script 81.08.2013 08.42.50                                                                                                    | 1                                                                                                    |                   |                     |
| 22 Dataien und 1 Verzeichnis. Gesamtgetöße: 141.689 Bytes                                                                                                    | 6 Dateien. Gesamtgetille 3.821 Bytes                                                                                                    |                   |                     |
| Server/Lokale Datei Richtung Datei auf Server                                                                                                    | Große Prioritat Status                                                                                                    |                   |                     |
| Rederin eigen verdinis eigen                                                                                                    |                                                                                                    |                   |                     |
| /public_html/wp-admin/images/scens32.png                                                                                                    | 12.909 Normal Well übertragen                                                                                                    |                   |                     |
| 00.00.00 vergangen verbleibend 12,3% 4.200 Dytes (7 B/s)                                                                                                    |                                                                                                    |                   |                     |
|                                                                                                    | 377 Normal Wird übertragen                                                                                                    |                   |                     |
| wire upertragen                                                                                                    | 810 No                                                                                                    |                   |                     |
| // / / / / / / / / / / / / / / / / / /                                                                                                     | 28.160 Normal                                                                                                    |                   |                     |
| Zu übertragende flateien (SS1) Felinentiarere (Bertrag even Frideriche Gertrag even (187)                                                                                                    |                                                                                                    |                   |                     |

Bitte beachten Sie, dass es mehrere Unterverzeichnisse im Root-Ordner geben kann. Je nach Provider liegt die Webseite in einem verschieden benannten Ordner, der beispielsweise **"public\_html"** heißen kann. Dieser Ordner wird mittels FTP kopiert.

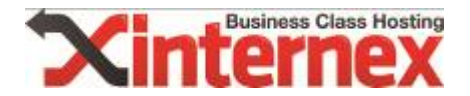

Bei einem leeren Webspace von internex existieren auch bereits Ordner -> "awstats", "cgibin" und "usage2". Bitte belassen Sie diese am Webspace und löschen/überschreiben Sie diese nicht. Falls diese gelöscht werden, kann es zu falschen Ergebnissen in der Statistik kommen. Diese Ordner werden allerdings alle 24 Stunden wiederhergestellt.

#### 3. Anpassung der Variablen

Öffnen Sie die soeben heruntergeladene Datei **"wp-config.php"** lokal mit einem beliebigen Editor und passen Sie die MySQL-Einstellungen an: Tragen Sie den neuen Datenbanknamen, den neuen Datenbank User und das neue Passwort ein. Sie finden die Benutzerdaten im webadmin, beim Anlegen einer Datenbank.

```
16 /** MySQL Einstellungen - diese Angaben bekommst du von deinem Webhoster. */
17 /** Ersetze database_name_here mit dem Namen der Datenbank, die du verwenden möchtest. */
18 #define('DB_NAME', ' ');
19 define('DB_NAME', ' ');
20
21 /** Ersetze username_here mit deinem MySQL-Datenbank-Benutzernamen */
22 #define('DB_USER', ' ');
23 define('DB_USER', ' ');
24
25 /** Ersetze password_here mit deinem MySQL-Passwort */
26 define('DB_PASSWORD', ' ');
27
28
29 /** Ersetze localhost mit der MySQL-Serveradresse */
29 define('DB_HOST', 'localhost');
30
31 /** Der Datenbankzeichensatz der beim Erstellen der Datenbanktabellen verwendet werden soll */
32 define('DB_CHARSET', 'utf8');
33
34 /** Der collate type sollte nicht geändert werden */
35 define('DB_COLLATE', '');
36
```

#### 4. Verbindung zum neuen Server aufbauen

Spielen Sie alle Daten, inklusive der soeben angepassten **"wp-config.php"** auf den neuen Webspace in den Ordner **"www.domain.at"**. Hier können sich je nach Webspace-Produkt mehrere Ordner befinden: Jeder Ordner ist einer Domain zugehörig. Alle Daten, die in den Ordner **"www.domain.at"** geschoben werden, sind unter der Domain "www.domain.at" erreichbar, sofern die DNS-Settings korrekt gesetzt sind. Bitte legen Sie die Ordner **NICHT** manuell an, diese werden automatisch erstellt, wenn eine neue Domain unter dem jeweiligen Benutzernamen aufgeschaltet wird. Diese sogenannte Aufschaltung bzw. das Hinzufügen von Domains wird von uns durchgeführt. Schreiben Sie einfach ein Mail mit Ihrem Anliegen an <u>support@internex.at</u>.

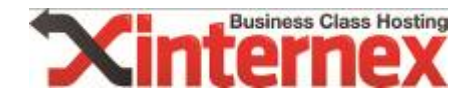

#### 4.1. index.html am neuen Webspace löschen

| Dateiname    |  |
|--------------|--|
| Jii          |  |
| 鷆 awstats    |  |
| 퉬 cgi-bin    |  |
| 퉬 usage2     |  |
| 🔮 index.html |  |

Löschen Sie die **"index.html"**-Datei auf dem neuen Webspace, es handelt sich hierbei lediglich um eine Platzhalterseite. Nun können alle Dateien einfach kopiert werden.

#### 4.2. Dateien übertragen

Kopieren Sie nun die zuvor lokal gesicherten Daten in den der Domain zugehörigen Order, zum Beispiel <u>www.domain.at.</u>

| Dateiname                                                       | Dateigröße | Dateityn       | Zuletzt geändert    | • |                                   |
|-----------------------------------------------------------------|------------|----------------|---------------------|---|-----------------------------------|
|                                                                 | buttigrobe | butchyp        | Lucat gennaert      |   |                                   |
| wn-admin                                                        |            | Dateiordner    | 01 08 2013 08:43:46 |   |                                   |
| we content                                                      |            | Dateiordner    | 01.08.2013.08.45.11 |   |                                   |
| wp-includes                                                     |            | Dateiordner    | 01.08.2013.08:46:50 |   |                                   |
| wp-snanshots                                                    |            | Dateiordner    | 01.08.2013.08.46.51 |   |                                   |
| htaccess                                                        | 2 218      | HTACCESS-Da    | 01.08.2013.08.42.47 |   |                                   |
| indecess                                                        | 412        | PHP Script     | 01.08.2013.08.42.47 |   |                                   |
| license tyt                                                     | 19 929     | Tevtdokument   | 01.08.2013.08.42.51 |   | Datainama                         |
| liesmich.html                                                   | 10.490     | Firefox HTMI   | 01.08.2013 08:42:46 |   |                                   |
| veadme.html                                                     | 9,285      | Firefox HTML   | 01.08.2013 08:42:46 | E |                                   |
| Thumbs db                                                       | 24.064     | Data Base File | 01 08 2013 08:42:52 |   | awstats                           |
| wn-activate nhn                                                 | 4 782      | DHD Script     | 01.08.2013.08.42.47 |   | u cgi-bin                         |
| wp-activate.php                                                 | 1 407      |                | 01.00.2013 00.42.47 |   | usage2                            |
| wp-app.pnp                                                      | 1.407      | PHP Script     | 01.00.2010 00:42:47 |   | wp-admin                          |
| wp-blog-neader.php                                              | 289        | PHP Script     | 01.08.2013 08:42:47 |   | Market Thumbs.db                  |
| wp-comments-post.php                                            | 3.621      | PHP Script     | 01.08.2013 08:42:47 |   | \min liesmich.html                |
| wp-config-sample.php                                            | 3.664      | PHP Script     | 01.08.2013 08:42:47 |   | 💽 readme.html                     |
| wp-config.php                                                   | 4.036      | PHP Script     | 01.08.2013 08:54:07 |   | .htaccess                         |
| र्खे wp-cron.php                                                | 2.822      | PHP Script     | 01.08.2013 08:42:48 |   | 🐻 index.php                       |
| 📷 wp-links-opml.php                                             | 2.055      | PHP Script     | 01.08.2013 08:42:48 |   | wp-activate.php                   |
| 📷 wp-load.php                                                   | 2.471      | PHP Script     | 01.08.2013 08:42:48 |   | wp-app.php                        |
| 📷 wp-login.php                                                  | 30.056     | PHP Script     | 01.08.2013 08:42:48 |   | wp-blog-header.php                |
| 📷 wp-mail.php                                                   | 7.953      | PHP Script     | 01.08.2013 08:42:48 |   | wp-comments-post.nhn              |
| 📷 wp-pass.php                                                   | 430        | PHP Script     | 01.08.2013 08:42:49 | - |                                   |
| 23 Dateien und 4 Verzeichnisse ausgewählt. Gesamtgröße: 165.834 | Bytes      |                |                     |   | 23 Dateien und 4 Verzeichnisse. G |

## 5. Exportieren der alten Datenbank

#### 5.1. Herunterladen von MySQL-Dumper

Laden Sie von folgender Webseite den MySQL-Dumper herunter und legen Sie den Ordner lokal ab:

http://www.mysqldumper.net/
(http://sourceforge.net/projects/mysqldumper/files/latest/download?source=files)

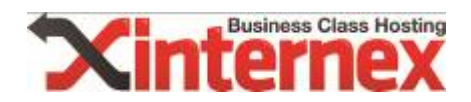

#### 5.2. Ordner umbenennen

Benennen Sie gegebenenfalls den Ordner **"msd1.24.4**" um und spielen Sie diesen auf den alten Server. In diesem Beispiel wurde der Ordern auf **"dumper"** umbenannt.

| G v MySQLDumper1.2     | 24.4 • msd1.24.4 •    |                  |
|------------------------|-----------------------|------------------|
| Organisieren 🕶 Brennen | Neuer Ordner          |                  |
|                        | Name                  | Änderungsdatum   |
| 🔺 퉲 MySQLDumper1.24.4  | \mu css               | 01.08.2013 09:42 |
| msd1.24.4              | 🍶 images              | 01.08.2013 09:44 |
|                        | inc 🔒                 | 01.08.2013 09:43 |
|                        | 🍌 js                  | 01.08.2013 09:43 |
|                        | 🃕 language            | 01.08.2013 09:43 |
|                        | 🍶 msd_cron            | 01.08.2013 09:43 |
|                        | 📕 ReadMe              | 01.08.2013 09:43 |
|                        | 🍌 tpl                 | 01.08.2013 09:43 |
|                        | 🐻 config.php          | 24.01.2011 19:17 |
|                        | 📷 config_overview.php | 21.01.2011 19:25 |
|                        | 📷 dump.php            | 07.01.2011 13:15 |
|                        | 🐻 filemanagement.php  | 07.01.2011 19:24 |
|                        | 🐻 help.php            | 07.01.2011 13:15 |
|                        | 🐻 index.php           | 07.01.2011 13:15 |
|                        | 📷 install.php         | 07.01.2011 13:15 |
|                        | 🐻 log.php             | 07.01.2011 13:15 |
|                        | 📷 main.php            | 07.01.2011 13:15 |
|                        | 🐻 menu.php            | 07.01.2011 13:15 |
|                        | 📷 refresh_dblist.php  | 07.01.2011 13:15 |
|                        | 📷 restore.php         | 07.01.2011 13:15 |
|                        | 📷 sql.php             | 15.01.2011 01:10 |

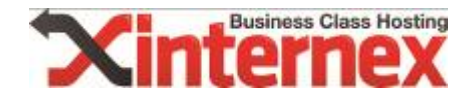

# *5.3. Umbenannten Ordner "dumper" auf den alten Webspace kopieren*

| □ Desktop<br> |            |             |                     | → ↓ htpasswd<br>→ ↓ logs<br>⊕ ↓ public_ftp<br>⊕ ↓ public_html<br>↓ ↓ stats |
|---------------|------------|-------------|---------------------|----------------------------------------------------------------------------|
| Dateiname     | Dateigröße | Dateityp    | Zuletzt geändert    |                                                                            |
| Jan           |            |             |                     |                                                                            |
| 🕼 dumper      |            | Dateiordner | 01.08.2013 09:43:08 |                                                                            |
|               |            |             |                     | Dateiname                                                                  |
|               |            |             |                     | 🦀 a<br>Di una seducia                                                      |
|               |            |             |                     | wp-admin                                                                   |
|               |            |             |                     | wp-includes                                                                |
|               |            |             |                     | wp-snapshots                                                               |
|               |            |             |                     | ilesmich.html                                                              |
|               |            |             |                     | 💽 readme.html                                                              |
|               |            |             |                     | .htaccess                                                                  |
|               |            |             |                     | 1 index.php                                                                |
|               |            |             |                     | wp-activate.php                                                            |
|               |            |             |                     | wp-app.pnp                                                                 |
|               |            |             |                     | wp-blog-neader.php                                                         |
|               |            |             |                     | wp-config-sample.php                                                       |

Kopieren Sie den Ordner **"dumper"** in den Ordner der gewünschten Domain, sodass dieser unter folgenden Link aufgerufen werden kann: **"www.domain.at/dumper/"** 

#### 5.4. Die Installation am alten Server aufrufen

|                  | Language                      | Tools                      |
|------------------|-------------------------------|----------------------------|
|                  | Arabic                        | MySQLDumper deinstallieren |
| © <del> </del>   | Dansk                         |                            |
| $\odot$          | Deutsch                       |                            |
| ۲                | Deutsch (mit Anredeform "du") |                            |
|                  | English                       |                            |
| $\odot$          | Español                       |                            |
|                  | Français                      |                            |
|                  | Italiano                      |                            |
| 0                | Portuguese - BR               |                            |
| +                | Schweizer Deutsch             |                            |
| © <mark>-</mark> | Svenska                       |                            |
| C+               | Türkçe                        |                            |
| $\odot$ $\star$  | Vietnamese                    |                            |
| 0                | Ελληνικά                      |                            |
| Installat        | tion                          |                            |

Klicken Sie nun auf **"Installation"**.

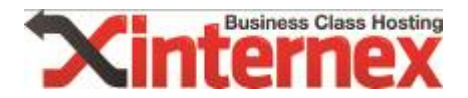

#### Version 1.24.4

| Daton | han | -Dar  | amotor |
|-------|-----|-------|--------|
| Daten | Dan | k-rai | ameter |

| Datenbank-Hostname:                                                                                                    | localhost                  |                         |
|----------------------------------------------------------------------------------------------------|----------------------------|-------------------------|
| Datenbank-Benutzer:                                                                                                    | nettech_afasign            |                         |
| Datenbank-Passwort:                                                                                                    | •••••                      |                         |
| * Datenbank:                                                                                                    | nettech_afasign            |                         |
| (Klicke zuerst auf den Button "zu MySQL<br>verbinden". Nur wenn daraufhin keine Datenbank<br>erkannt werden konnte, ist hier eine Angabe<br>notwendig.) |                            |                         |
| Port:                                                                                                    | (leer = Standardport       | )                       |
| Socket:                                                                                                    |                            | (leer = Standardsocket) |
| Verbindung testen:                                                                                                    | zu MySQL verbinden         |                         |
| Date                                                                                                    | enbank-Verbindung          |                         |
| Datenbank-Verbindung wurde hergestellt.<br>gefundene DB: `information_schema`<br>gefundene DB: `                                                        |                            |                         |
|                                                                                                    |                            |                         |
| speichern u                                                                                                    | nd Installation fortsetzen |                         |

Tragen Sie die Zugangsdaten vom alten MySQL-Server ein und klicken Sie auf **"speichern** und Installation fortsetzen".

#### 5.5. Backup erstellen

Nun kann eine Sicherheitskopie von der Datenbank erstellt werden. Wählen Sie vorerst die zu sichernde Datenbank im Dropdown-Menü aus und klicken Sie auf **"Backup"**.

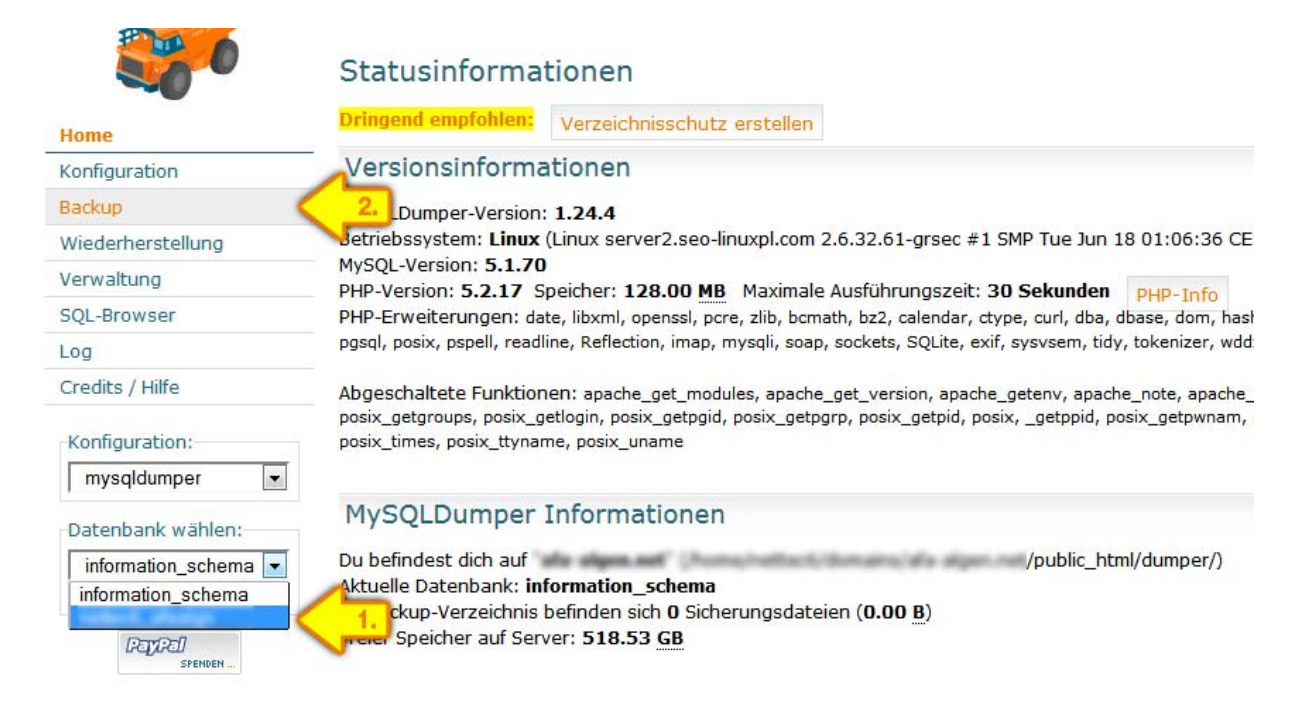

Starten Sie nun das Backup.

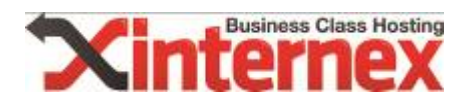

| mysqldvmper       | Backup ("Konfiguration: mysqldumper")                 |  |  |  |  |  |  |
|-------------------|-------------------------------------------------------|--|--|--|--|--|--|
| Version 1.24.4    | Automatisches Löschen der Backups: nicht aktiviert    |  |  |  |  |  |  |
|                   | Backup PHP Backup PERL                                |  |  |  |  |  |  |
|                   | Backup (PHP)                                          |  |  |  |  |  |  |
| Home              | Neues Backup starten                                  |  |  |  |  |  |  |
| Konfiguration     |                                                       |  |  |  |  |  |  |
| Backup            | Auswahl bestimmter Tabellen                           |  |  |  |  |  |  |
| Wiederherstellung | Kommentar eingeben:                                   |  |  |  |  |  |  |
| Verwaltung        | Kodierung der Backupdatei wählen utf8 - UTF-8 Unicode |  |  |  |  |  |  |
| SQL-Browser       | Standardkodierung des MySQL-Servers: UTT8             |  |  |  |  |  |  |
| Log               |                                                       |  |  |  |  |  |  |
| Credits / Hilfe   | Einstellungen für das Backup (PHP)                    |  |  |  |  |  |  |
| Konfiguration:    | Datenbank: (12 Tables, 404 Records, 600.50 KB)        |  |  |  |  |  |  |
| mysqldumper 💌     | Multipart-Backup: nein                                |  |  |  |  |  |  |
| Datenbank wählen: | E-Mail senden: nicht aktiviert                        |  |  |  |  |  |  |
| callect, alsoign  |                                                       |  |  |  |  |  |  |

Das Backup wurde nun am Webspace im Ordner /dumper/work/backup abgelegt.

### 6. Importieren der alten Datenbank

Laden Sie den Dump direkt herunter und speichern Sie diesen.

| my <mark>sql</mark> dvmper | Backup: Datenbank:                                                             |
|----------------------------|--------------------------------------------------------------------------------|
| Version 1.24.4             | Fertig!<br>Es wurden 12 Tabellen mit insgesamt 404 Datensätzen gesichert.      |
| Home                       | Datei 2013 08 01 10 37.5gl.dz (15.52 KB) wurde erroigreich ersteil             |
| Konfiguration              | 1 Sekunden, 2 Seitenaufrufe                                                    |
| Backup                     |                                                                                |
| Wiederherstellung          | weiter Datenbank bearbeiten Datenbank-Ubersicht                                |
| Verwaltung                 | Ö#ann unn 2012 08 01 10 27 ml an                                               |
| SQL-Browser                | Clinen von2015_06_01_10_37.5ql.g2                                              |
| Log                        | Sie möchten folgende Datei öffnen:                                             |
| Credits / Hilfe            | 2013_08_01_10_37.sql.gz                                                        |
| Konfiguration:             | Vom Typ: gzip (105 KB)<br>Von:<br>Wie soll Firefox mit dieser Datei verfahren? |
| Datenbank wählen:          | $\bigcirc$ <u><math>\hat{O}</math></u> ffnen mit <u>D</u> urchsuchen           |
| nellecil, afsaign          | Datei speichern                                                                |
| Datenbanken neu laden      | Eür Dateien dieses Typs immer diese Aktion ausführen                           |
|                            | OK Abbrechen                                                                   |

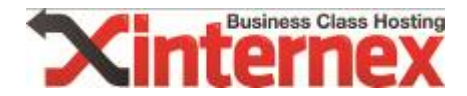

#### 6.1. Hochladen und Installation von MySQL-Dumper am neuen Server

Wiederholen Sie nun den gleichen Ablauf am neuen Webserver.

- Kopieren Sie den umbenannten Ordern "dumper" auf den neuen Webspace
- Rufen Sie die Installation am neuen Server auf\*

Bitte beachten Sie, dass die korrekten Zugangsdaten für die Verbindung am neuen SQL-Server verwendet werden.

\*Sie erreichen die Domain am neuen Server immer unter den alternativen Adressen:

Domainname.Servername <u>www.domain.at.xserv07.internex.at</u> www.domain.at.xserv07.internex.at/dumper/

Die alternativen Adressen werden Ihnen nach Transferstart per Mail mitgeteilt.

#### 6.2. Dump einspielen

Nach der Installation des Dumpers am Server werden automatisch weitere Ordner erstellt. Kopieren Sie mittels FTP den Dump in den Ordner **"/dumper/work/backup/",** um das Backup zu hinterlegen.

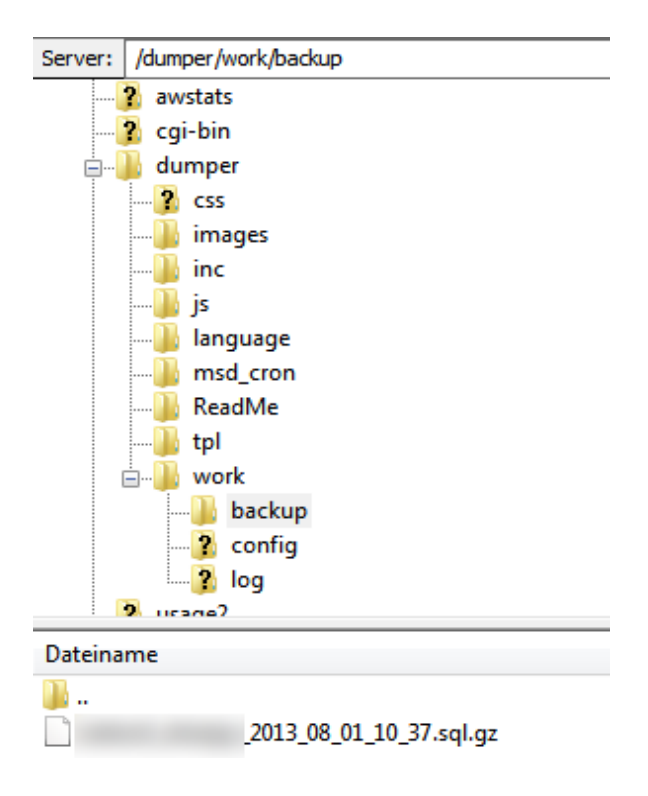

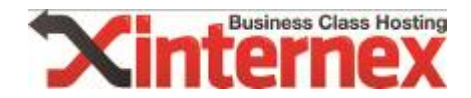

#### 6.3. Wiederherstellung starten

| my <mark>sql</mark> dvmper | Wiederherstellung der Datenbank "                     |         |                 |    |           |                     |            |                       |  |
|----------------------------|-------------------------------------------------------|---------|-----------------|----|-----------|---------------------|------------|-----------------------|--|
| Version 1.24.4             | Automatisches Löschen der Backups: nicht aktiviert    |         |                 |    |           |                     |            |                       |  |
| Photo In                   | Wiederherstellen Wiederherstellen bestimmter Tabellen |         |                 |    |           |                     |            |                       |  |
| 20                         | Gewählte Datei:                                       |         |                 |    |           |                     |            |                       |  |
| Home                       | Datenbank-Backup                                      | s von " | -               |    |           |                     |            |                       |  |
| Konfiguration              | Datenbank gz Sc                                       | ript K  | Kommentar       |    | Multipart | Tabellen / Einträge | Dateigröße | Kodierung             |  |
| Backup                     | alle Backups                                          |         |                 |    |           |                     |            |                       |  |
| Wiederherstellung          | Datenbankname                                         | Backups | letztes Backup  |    |           |                     | Ge         | esamtgröße            |  |
| Verwaltung                 |                                                       | 1       | 01.08.2013 10:3 | 37 |           |                     |            | 104.99 KB             |  |
| SQL-Browser                | Gesamtgröße (1 f                                      | A ?     |                 |    |           |                     |            | 104.99 KB<br>86.60 GB |  |
| Log                        |                                                       | ~       |                 |    |           |                     |            |                       |  |
| Credits / Hilfe            |                                                       |         |                 |    |           |                     |            |                       |  |
| Konfiguration:             |                                                       |         |                 |    |           |                     |            |                       |  |
| mysqldumper 💌              | $\sim$                                                |         |                 |    |           |                     |            |                       |  |
| Datenbank wählen:          | 5                                                     |         |                 |    |           |                     |            |                       |  |

Wählen Sie vorerst die neue Datenbank aus und klicken Sie anschließend auf die zuvor im Ordner **"Backup"** kopierte Datenbank.

| Wiederherstellen \    | Viede  | rherstellen be | stimmter 1 | Tabellen         |                  |           |                     |            |            |
|-----------------------|--------|----------------|------------|------------------|------------------|-----------|---------------------|------------|------------|
| Gewählte Datei: n     | ó      | _2013_0        | 08_01_10_  | 37.sql.gz        |                  |           |                     |            |            |
| Datenbank-Backups     | Sn -   | setters, star  | ingen"     |                  |                  |           |                     |            |            |
| Datenbank             | gz     | Script         | K          | ommentar         | Datum            | Multipart | Tabellen / Einträge | Dateigröße | Kodierung  |
| a                     |        | php(1.24.4)    |            |                  | 01.08.2013 10:37 | nein      | 12 / 404            | 104.99 KB  | utf8       |
| Daten nkname          |        |                | Backups    | letztes Backup   |                  |           |                     | G          | esamtgröße |
| Indiana, Analisti     |        |                | 1          | 01.08.2013 10:37 |                  |           |                     |            | 104.99 KB  |
| Gesamtgröße (1 file   | es):   |                |            |                  |                  |           |                     |            | 104.99 KB  |
| Freier Speicher auf S | erver: |                |            |                  |                  |           |                     |            | 86.60 GB   |

Wählen Sie diese nun im Feld "Option" aus. Nun kann das Backup mit einem Klick auf **"Wiederherstellen"** zurückgespielt werden.

|                                                       | 201100110                                                    |
|-------------------------------------------------------|--------------------------------------------------------------|
| Soll die Datenbank `usrdb_<br>_2013_08_01_10_37.sql.g | `mit den Inhalten der Datei`<br>gz`wiederhergestellt werden? |
|                                                       | OK Abbrechen                                                 |

Kontrollieren Sie noch einmal, ob alle Angaben korrekt sind und bestätigen Sie dies mit einem Klick auf **"OK"**.

Nun wurde die Datenbank erfolgreich importiert.

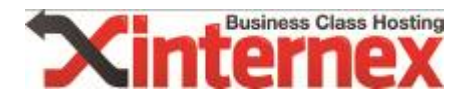

#### Wiederherstellung

#### Herzlichen Glückwunsch.

Die Datenbank wurde komplett wiederhergestellt. Alle Daten aus der Backup-Datei wurden erfolgreich in die Datenbank eingetragen.

Alles fertig. :-) Datei: \_\_\_\_\_2013\_08\_01\_10\_37.sql.gz 12 Tabellen wurden angelegt. 404 Datensätze wurden eingetragen. 2 Sekunden, 5 Seitenaufrufe Datenbank bearbeiten Datenbank-Übersicht

#### 7. Dumper vom Webspace löschen

Bitte beachten Sie, dass nun vom alten **UND** vom neuen Webspace der Dumper wieder gelöscht werden muss. Dieser wird nun nicht mehr benötigt.

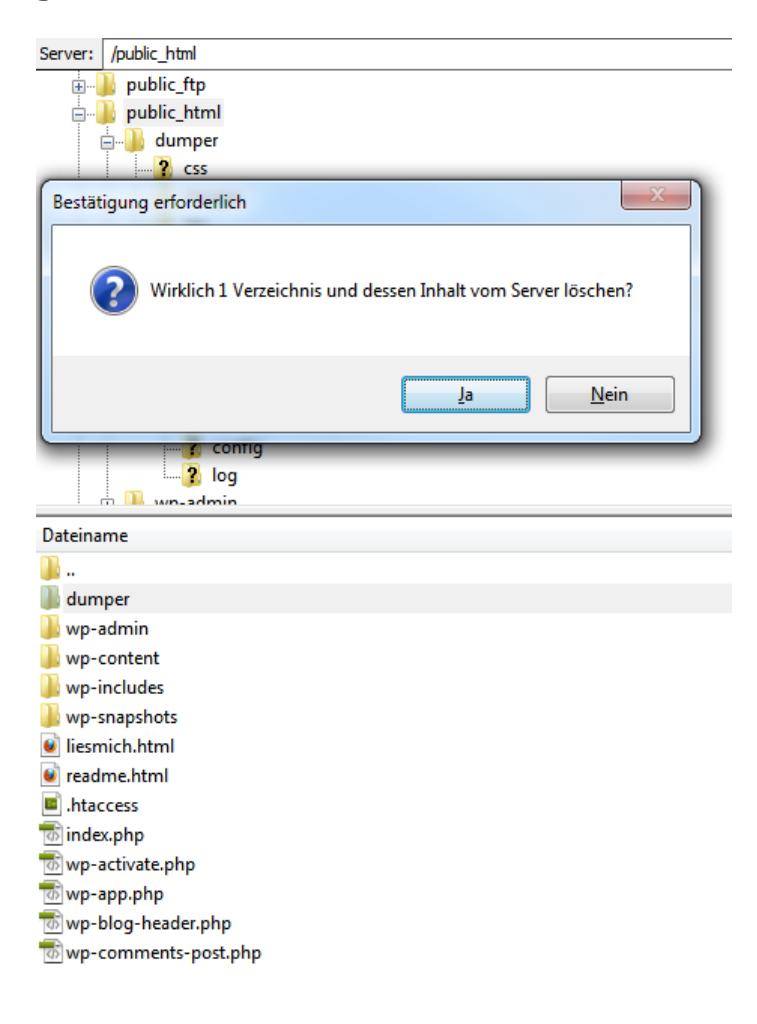

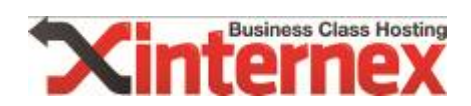

## 8. Fertig

**Herzlichen Glückwunsch**, die Migration ist nun abgeschlossen und kann unter der alternativen Adresse bereits aufgerufen werden. Die DNS-Settings können nun auf unsere Server geändert werden.

Bitte beachten Sie, dass gegebenenfalls noch die Pfade bzw. absoluten Links im Wordpress angepasst werden müssen.

Gerne können wir die Migration auch für Sie durchführen. Kontaktieren Sie den Support unter <u>support@internex.at</u> und fragen Sie nach den Kosten.